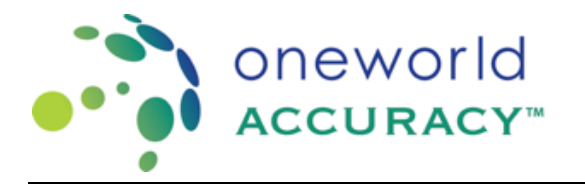

## Registro completo - Programas con Ensayo

Acceda a su cuenta en <u>www.oneworldaccuracy.org</u>

- De un clic en el tablero del evento de evaluación
- Haga clic en la flecha debajo de la columna registro

| oneworld<br>accuracy- Canada       |                                                             |   |              |            |              |                 |  |  |  |
|------------------------------------|-------------------------------------------------------------|---|--------------|------------|--------------|-----------------|--|--|--|
| Test Event Dasht                   | board                                                       |   |              |            |              |                 |  |  |  |
| <ul> <li>Test Event Opr</li> </ul> | en: 2016 Mar 23 - Results Deadline: Apr 13 Status: Schedule | d |              |            | Report D     | elivery Prefere |  |  |  |
| Subscription                       | Program                                                     |   | Instructions | Worksheets | Registration | Results         |  |  |  |
| ALL                                |                                                             |   | -            | =          |              |                 |  |  |  |
| 73286                              | AITH433 Thyroid Autoimmunity                                |   | -            | =          | >            |                 |  |  |  |

## 2. Ingrese el registro del ensayo

89920

a. Haga clic en el botón Registrar de Ensayo

TORC435 Toxoplasma, Rubella and CMV Serology

| Suscripción:<br>Plazo para Enviar<br>Resultados: | 180690 - TORC435 Serología CMV, Toxoplasma y Rubéola<br>2020/dic/31 00:00 PST [1/3] |
|--------------------------------------------------|-------------------------------------------------------------------------------------|
| Guardar y Salir Co                               | ndiciones de Muestra 🍉                                                              |
| Registro de Ensa                                 | yo 2 Condiciones de Muestra 3 Resultados de Ensayo                                  |
| Registrar Ensayo                                 |                                                                                     |

b. Ingrese la información del kit para los procesos involucrados en las pruebas de laboratorio:

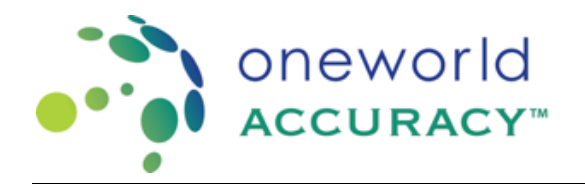

## OASYS – Registro para Programas con Ensayo

| A Extracción                  |                           |   |
|-------------------------------|---------------------------|---|
| Fabricante                    | Seleccione el Fabricante  | 3 |
| Amplificación                 |                           |   |
| Fabricante                    | Abbott Diagnostics        |   |
| Kit                           | Abbott RealTime CT/NG PCR |   |
| Modelo de Instrumento *       | Abbott m2000rt            | 3 |
| O Detección * Fabricante *    | Abbott Diagnostics        |   |
| Kit *                         | Abbott RealTime CT/NG PCR | 4 |
| Modelo de Instrumento *       | Abbott m2000rt            | 2 |
| Analito                       | Unidad *                  |   |
| C. trachomatis DNA ct Valu    | Je                        |   |
| N. gonorrhoeae DNA ct Va      | lue                       |   |
| C. trachomatis Interpretation | on                        |   |
| N. gonorrhoeae Interpretat    | ion                       |   |
|                               |                           |   |

c. Complete toda la información mandatoria para cada kit

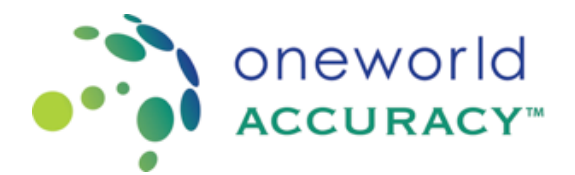

## OASYS – Registro para Programas con Ensayo

| egistrar Ensayo    |                          | 3 |
|--------------------|--------------------------|---|
| S Extracción       |                          |   |
| Fabricante         | Seleccione el Fabricante |   |
| 🔗 Amplificación    |                          |   |
| Fabricante         | Seleccione el Fabricante |   |
| O Detección *      |                          |   |
| Fabricante *       | Seleccione el Fabricante | • |
| Alias del Ensayo * |                          |   |
| Guardar Cancela    | r                        |   |

Si la prueba se realiza con un kit interno o de casa, seleccione el fabricante "In-House" (al final de la lista).

Si el fabricante o nombre del kit no aparece en la lista, seleccione "Fabricante no está en la lista "o" Catálogo no está en la lista "de lo que va a enviar. Usted será notificado una vez el kit haya sido agregado al sistema.

d. Repita los pasos a. a c. para registrar todos los ensayos utilizados en el laboratorio.

e. Una vez que la información está completa para todos los registros con ensayo, la pestaña registro de ensayo se vuelve azul.

f. Si el evento de prueba está *abierto*, haga clic en la pestaña condiciones de muestra para continuar el proceso de envio de resultados.

g. Presione "Salir" si desea finalizar el proceso en otro momento y volver al panel o tablero de eventos de evaluación. Si el registro de ensayo no está completo o faltan resultados,

el ícono de registro permanece rojo 💟 en el panel o tablero de eventos de evaluación.

Puede agregar un nuevo ensayo en cualquier momento haciendo clic en el botón seleccionar ensayo.